## Wix

1. Go to http://www.wix.com/ and click "Start Now."

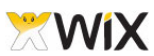

Templates Explore Features My Account Premium Support @ English • Login/Sign up

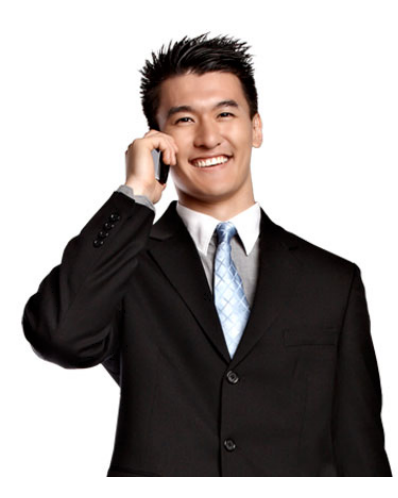

2. Click "Create New Account."

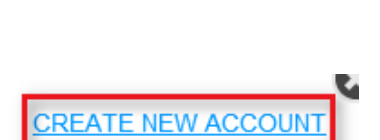

CREATE YOUR

FREE STUNNING

WEBSITE

35,127,500 sites created. Make yours! Easy to customize. No coding. Google friendly.

START NOW

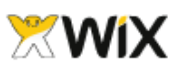

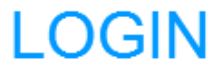

| Email                  |    |  |  |
|------------------------|----|--|--|
| (e.g. email@gmail.com) |    |  |  |
|                        |    |  |  |
| Password               |    |  |  |
| Forgot password?       |    |  |  |
|                        |    |  |  |
| Remember me            | GO |  |  |

3. Enter the required information, then click "Go."

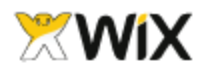

I already have a Wix LOGIN

# SIGN UP

## anaphoramsu@gmail.com

(e.g. email@gmail.com)

\* By signing up, you agree to our <u>Terms of Use</u>, <u>Privacy</u> and to receive Wix emails, newsletters & updates.

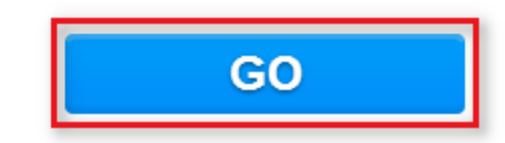

4. You'll choose a template for your website next. Choose a category and a type of template. For this example, we'll choose "Personal" and "Portfolio." You can choose a different type of template later if you change your mind. Click "Go."

| Select | Business & Services<br>Music<br>Entertainment<br>Online Shop<br>Restaurant & Hospitality<br>Photography<br>Creative Arts<br>Design<br>Retail & Fashion | 2            |        | 1 Pager<br>Family<br>Portfolio<br>Resume & CV<br>Weddings & Engagement | GO |
|--------|----------------------------------------------------------------------------------------------------|--------------|--------|------------------------------------------------------------------------|----|
| 0      | Retail & Fashion Personal Don't worry, you can always change you                                                                                       | ur selection | later, | or click here to view <u>all templates</u>                             |    |

#### 5. Find a template you like and click "Edit."

Hello, anaphoramsu Templates Explore Features My Account Premium Support @ English V Log out

### Pick the Portfolio website template you love

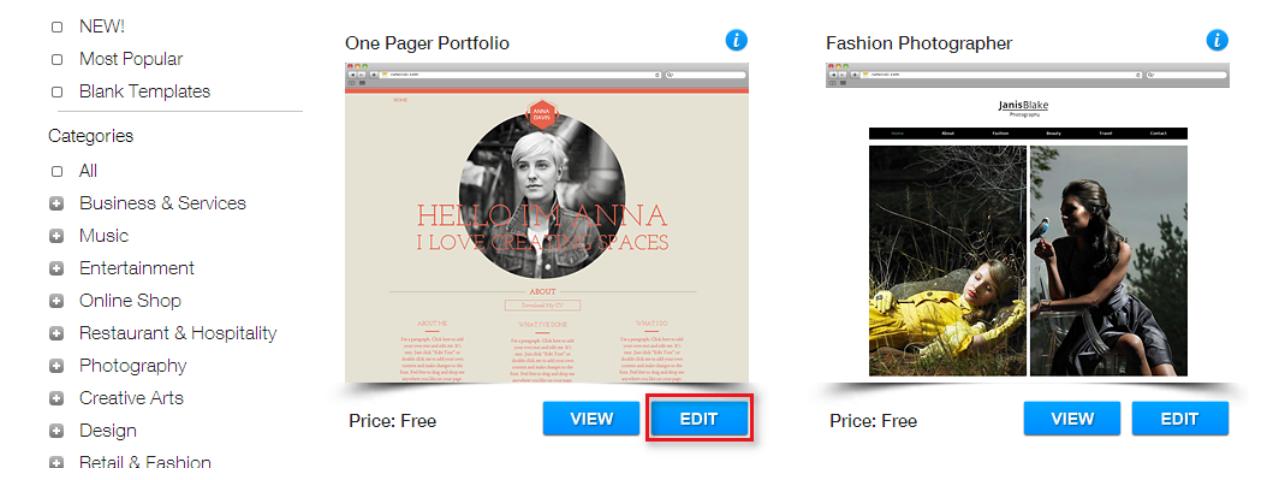

6. You'll see a video that gives you some tips on how to use the editor. When you're finished watching, click the "X" to close it.

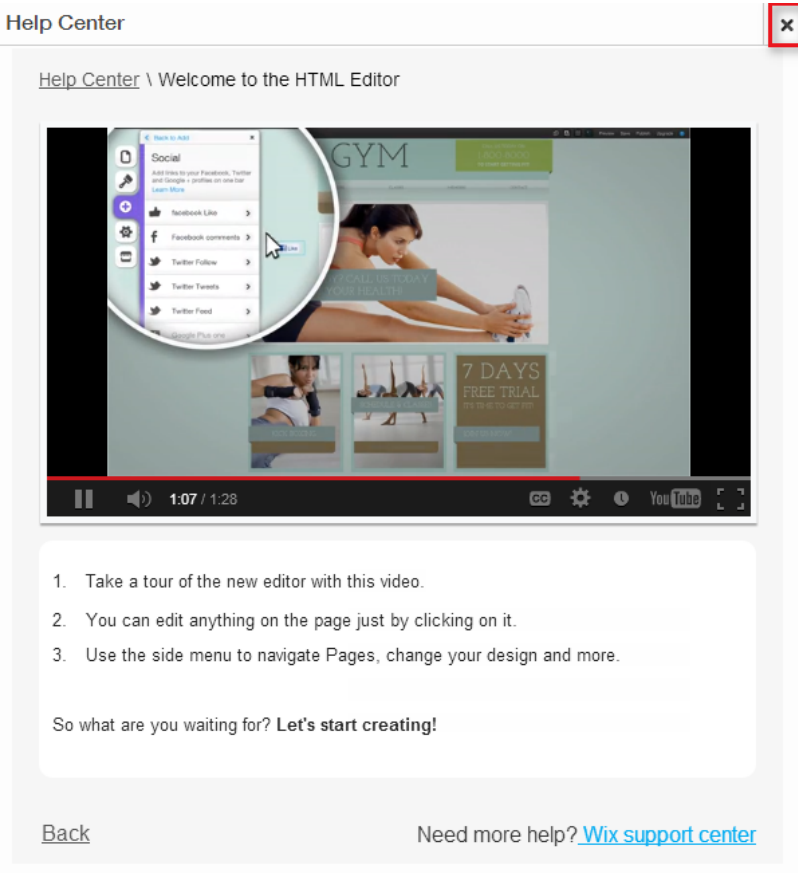

7. While you are editing, a box will pop up that asks you to save. Give your site a name and click "Save Now."

| • | It's time to save your work<br>and name your site                                                                                  |
|---|----------------------------------------------------------------------------------------------------|
|   | portfolio Save Now http://anaphoramsu.wix.com/portfolio                                                                            |
|   | <ul> <li>You can change your site name later or<br/>Connect your own personal domain i.e. (www.mydomain.com)</li> </ul>            |
|   | <ul> <li>Don't worry, your site is still private and will only be shown to the world<br/>when you choose to publish it.</li> </ul> |
|   | Not now thank you, continue editing                                                                                                |
| • |                                                                                                    |

8. Wait for the site to finish saving, then click "OK."

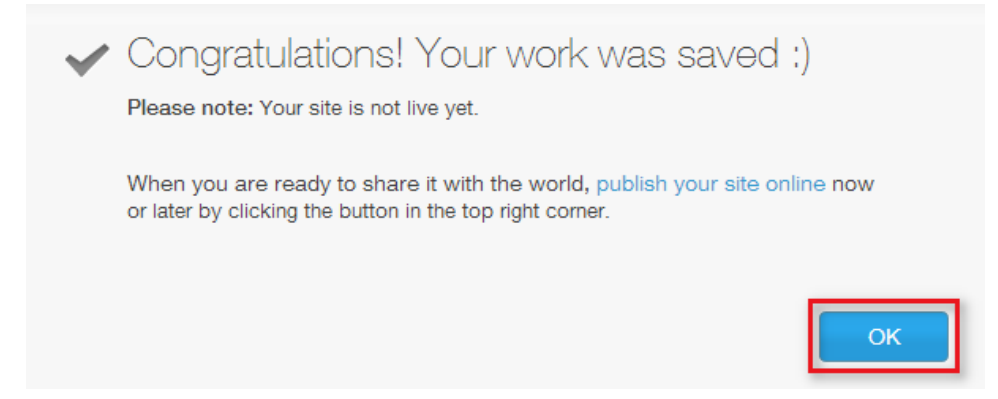

9. To edit any element on the site, double-click it. When you edit text, you can use the tools to change the text itself, fonts, font sizes, add links, etc. You can also resize the textbox.

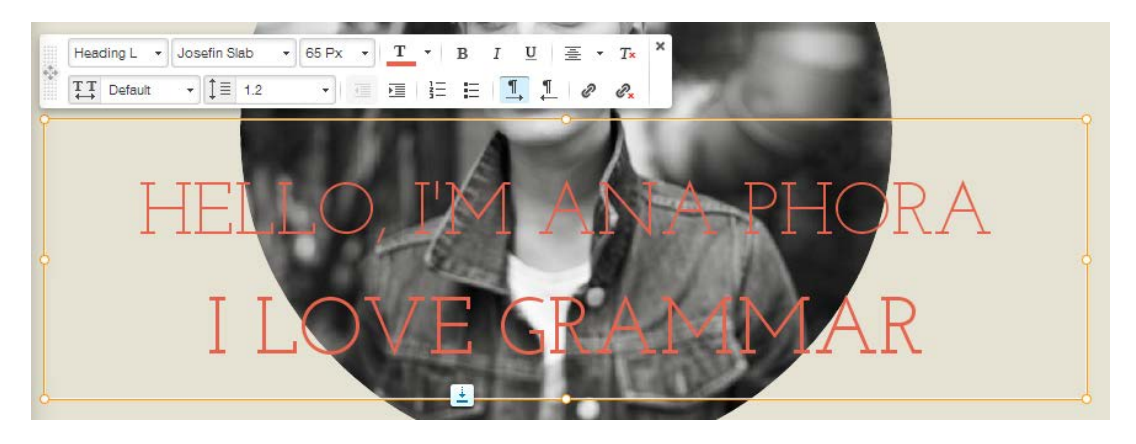

10. When you double-click an image, you can choose from a library of images to replace it with. You can also add your own images by clicking "Upload Images."

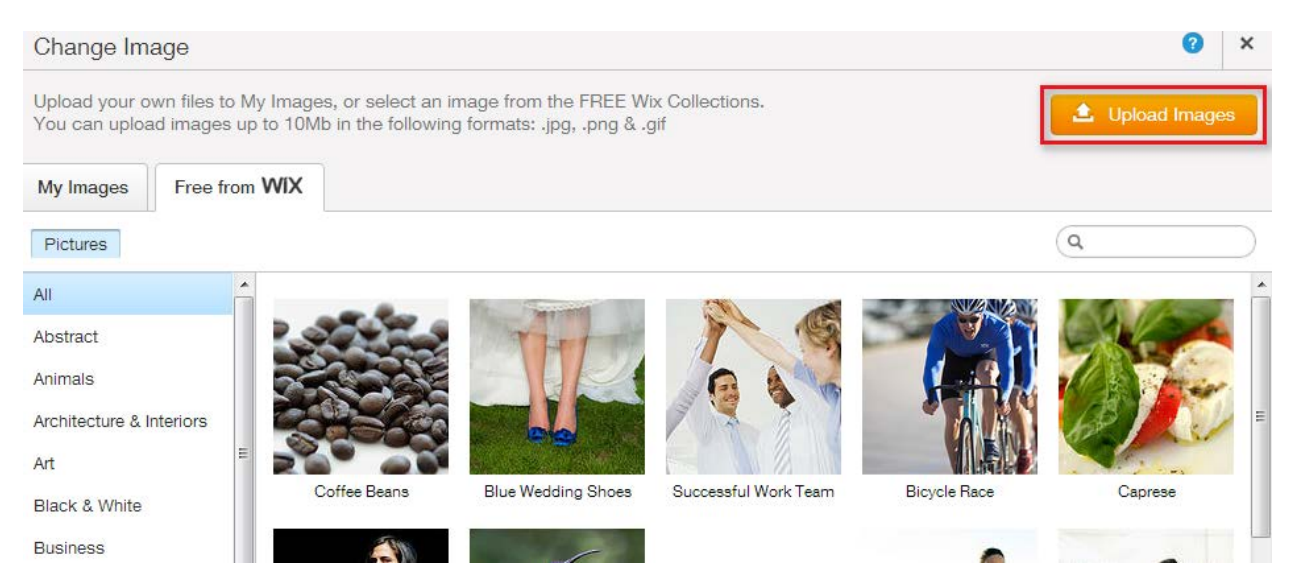

11. Select an image from your computer, click it, then click "Change Image."

| Change Image                                          |                                                                                                    | 0              | ×         |
|-------------------------------------------------------|----------------------------------------------------------------------------------------------------|----------------|-----------|
| Upload your own files to l<br>You can upload images u | My Images, or select an image from the FREE Wix Collections.<br>up to 10Mb in the following formats: .jpg, .png & .gif | 1 Upload Image | s         |
| My Images Free from                                   | WIX                                                                                                    |                |           |
|                                                       | Date A-Z                                                                                                    | ٩              | $\supset$ |
| All Media                                             |                                                                                                    |                |           |
| Unsorted                                              | hug.png                                                                                                    |                |           |
| Add Folder                                            |                                                                                                    |                |           |
|                                                       | 1 item selected                                                                                                    | Change Imag    | е         |
|                                                       |                                                                                                    |                |           |

12. Click "Edit Image" to see some editing options.

| Image Settings                                                                             |           |  |  |  |  |
|--------------------------------------------------------------------------------------------|-----------|--|--|--|--|
| Upload your own image and personaliz<br>Adding Alt text and tooltips will boost yo<br>SEO. | e.<br>our |  |  |  |  |
| Change Image                                                                               |           |  |  |  |  |
| Image Scaling                                                                              | ?         |  |  |  |  |
| Crop                                                                                       |           |  |  |  |  |
|                                                                                            | 51        |  |  |  |  |
| Edit Image                                                                                 |           |  |  |  |  |
|                                                                                            | _         |  |  |  |  |
| Title                                                                                      |           |  |  |  |  |
| Title f                                                                                    | 2         |  |  |  |  |
| Title<br>hug.png<br>Alt Text (Optional)                                                    | ?         |  |  |  |  |
| Title<br>hug.png<br>Alt Text (Optional)                                                    | ?         |  |  |  |  |
| Title<br>hug.png<br>Alt Text (Optional)                                                    | ?         |  |  |  |  |
| Title<br>hug.png<br>Alt Text (Optional)                                                    | 2         |  |  |  |  |
| Title<br>hug.png<br>Alt Text (Optional)                                                    |           |  |  |  |  |
| Title hug.png Alt Text (Optional) Link to http://www.wix.com                               |           |  |  |  |  |
| Title hug.png Alt Text (Optional) Link to http://www.wix.com                               |           |  |  |  |  |
| Title hug.png Alt Text (Optional) Link to http://www.wix.com                               |           |  |  |  |  |
| Title hug.png Alt Text (Optional) Link to http://www.wix.com Change Style                  | ?         |  |  |  |  |

13. You can change the frame on the image by clicking "Change Style."

| Image Settings ?                                                                           |           |  |  |
|--------------------------------------------------------------------------------------------|-----------|--|--|
| Upload your own image and personaliz<br>Adding Alt text and tooltips will boost yo<br>SEO. | e.<br>our |  |  |
| Change Image                                                                               |           |  |  |
| Image Scaling                                                                              | ?         |  |  |
| Crop                                                                                       | D         |  |  |
|                                                                                            | 2         |  |  |
| Edit Image                                                                                 |           |  |  |
| Title                                                                                      | ?         |  |  |
| hug.png                                                                                    |           |  |  |
| Alt Text (Optional)                                                                        | ?         |  |  |
|                                                                                            |           |  |  |
| Link to                                                                                    | Ĩ         |  |  |
|                                                                                            |           |  |  |
| Change Style                                                                               |           |  |  |
| Show on all pages                                                                          | ?         |  |  |
| x 224 y 96 w 530 h 530                                                                     | C:        |  |  |

14. Use the menu at the top left for more global changes. Click the page icon to change to editing a different page, add pages, or delete pages.

| WiX | Page: HOME | *    | ŝ | 2  |
|-----|------------|------|---|----|
|     |            | HOME |   | -0 |

15. To add a page, click "Add Page."

| 0          | Pages ×                                                                                  |  |  |  |
|------------|------------------------------------------------------------------------------------------|--|--|--|
|            | Navigate through your pages. To rename a page, click the wheel icon.                     |  |  |  |
| 0          | <ul> <li>Drag pages up/down to reorder</li> <li>Drag right to create subpages</li> </ul> |  |  |  |
| <b>\\$</b> | Learn More                                                                               |  |  |  |
|            | 📖 🛱 HOME 🛛 🙀                                                                             |  |  |  |
|            | 🏢 🗞 Terms of Use                                                                         |  |  |  |
|            |                                                                                          |  |  |  |
|            |                                                                                          |  |  |  |
|            |                                                                                          |  |  |  |
|            |                                                                                          |  |  |  |
|            | Add page ><br>Settings and SEO >                                                         |  |  |  |

16. Choose a page layout, give the page a name, and click "OK."

| Add Page                                                                                          |                                                                                                    | ×  |
|---------------------------------------------------------------------------------------------------|----------------------------------------------------------------------------------------------------|----|
| Scroll down to find the pre-ma<br>provided and click OK. Your ne<br>You can reorder and rename in | de page layout you want. Name your page in the space<br>w page will immediately open and appear in your menu<br>Pages. | J. |
| Learn More                                                                                        |                                                                                                    |    |
| Page Lavouts                                                                                      |                                                                                                    |    |
| Blank<br>Blank<br>About<br>About1<br>About2<br>About3<br>About4<br>Services                       |                                                                                                    |    |
| Price List                                                                                        | Text focused and simple. This About page                                                                               |    |
| Services1<br>Services2                                                                            | includes a title, subtitle and large paragraph<br>for long text.                                                       | 1  |
| Services3                                                                                         |                                                                                                    |    |
| Contact                                                                                           |                                                                                                    |    |
| Form                                                                                              | Name vour page:                                                                                                    |    |
| Мар                                                                                               | About                                                                                                    |    |
| Gallery                                                                                           | Add as sub page                                                                                                    | 21 |
| Cancel                                                                                            | 3                                                                                                    | ж  |

#### 17. Your new page will appear in the list of pages.

| 0       | Pages ×                                                                                                    |
|---------|----------------------------------------------------------------------------------------------------|
| ~       | Navigate through your pages. To<br>rename a page, click the wheel icon.                                      |
| 0<br>\$ | <ul> <li>Drag pages up/down to reorder</li> <li>Drag right to create subpages</li> <li>Learn More</li> </ul> |
|         | IIII 🗅 HOME                                                                                                  |
|         | 🏢 🔌 Terms of Use                                                                                             |
|         | 🏢 About 🚳                                                                                                    |
|         |                                                                                                    |

18. To delete a page, click the gear icon, then click "Delete."

| Pages ×                                                                                                    | Settings and SEO ? ×                                                                                                    |
|----------------------------------------------------------------------------------------------------|----------------------------------------------------------------------------------------------------|
| Navigate through your pages. To<br>rename a page, click the wheel icon.<br>The Drag pages up/down to reorder<br>The Drag right to create subpages<br>Learn More | Page Name       ?         Page Name       ?         About       ?         Page Address       ?         about       ?         Hide from menu       ?         Set as homepage       ?                                                                                                    |
| I About                                                                                                    | SEO Page Settings                                                                                                    |
|                                                                                                    | Page Description ?                                                                                                    |
|                                                                                                    | Keywords ? Change Style >                                                                                                    |
| Add page ><br>Settings and SEO ><br>Page Transitions ?                                                                                                    | Done                                                                                                    |
|                                                                                                    | Pages   Navigate through your pages. To rename a page, click the wheel icon.                                                                                                    < |

19. Click "Delete."

| Wait!                                             | x   |
|---------------------------------------------------|-----|
| Are you sure you want to delete the page "About"? |     |
| Cancel                                            | ete |

20. Use the paintbrush tool to change the overall background, colors, and fonts on your site.

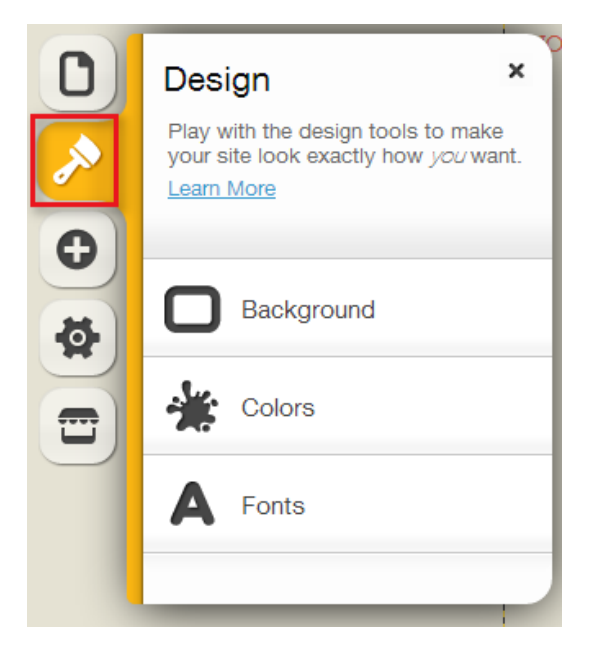

21. Use the "+" tool to add elements such as text and images to your site.

|     | Add ×<br>Choose the elements you'd like to<br>add to your site.<br>Learn More |
|-----|-------------------------------------------------------------------------------|
| · · | A Text                                                                        |
|     | Image                                                                         |
|     | Gallery                                                                       |
|     | Media                                                                         |
|     | Shapes & Lines                                                                |

22. Don't forget to scroll down to edit the rest of the page! When you are finished, click "Publish."

| WiX | eta P                  | age: HOME 🔻                             |                                           | Ľ                                | <b>ก</b> (M      | 66                | Preview | Save Publish | Upgrade | ? |
|-----|------------------------|-----------------------------------------|-------------------------------------------|----------------------------------|------------------|-------------------|---------|--------------|---------|---|
|     | Setting:<br>Change you | S ×                                     |                                           | ANA                              |                  |                   |         |              |         |   |
| 23. | Click "                | OK."                                    |                                           |                                  |                  |                   |         |              |         |   |
| 0   | YOU &                  | are about to<br>published at site a     | D publish ya<br>ddress: http://anap       | DUR SİtƏ<br>Dhoramsu.wiz         | onlir<br>x.com/p | )⊖<br>portfolio   |         |              |         |   |
|     | Edit SEO               | and mobile setting                      | gs now, or edit the                       | m at a <mark>l</mark> ater s     | stage            |                   |         |              |         |   |
|     | •                      | Allow search eng<br>Edit your SEO se    | ines to find my site<br>ttings (recommend | e<br>ded)                        |                  | ?                 |         |              |         |   |
|     | •                      | Display the Mobil<br>Simplify your site | e Action Bar on m<br>'s usage for mobile  | y mobile site<br>e visitors (rec | commer           | <b>?</b><br>nded) |         |              |         |   |
|     |                        | What's your cont<br>Enter your details  | act information?<br>so your audience      | can contact                      | t you            | ?                 |         |              |         |   |
|     |                        |                                         | ОК                                        |                                  |                  |                   |         |              |         |   |

24. You will get the address for your site.

| Congratulations!                                                                    |                         |
|-------------------------------------------------------------------------------------|-------------------------|
| Your site is now published and will be live on http://anaphoramsu.wix.com/portfolio | line in few seconds at: |
| Get your own domain FREE now<br>Remove all Wix Ads                                  | UPGRADE NOW             |
|                                                                                     | ок                      |